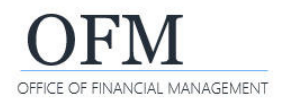

## SAP Business Objects Web Intelligence (WebI) Overview

SAP Business Objects Web Intelligence (WebI) is a web-based reporting and analysis tool. It provides an interactive way for you to analyze workforce-related data as part of the Washington Workforce Analytics (WWA) Enterprise Data Warehouse (EDW). WebI features include:

- Drag-and-drop features to view data from different perspectives.
- Drilldown for more details into or across data to perform strategic analysis.
- ✓ Functions to merge reports, create formulas, sort, filter, and change page layouts.
- Multiple options to display data using a web browser or exporting to other formats.
- Search options to find objects, reports, and queries.
- Scheduling options for report execution and delivery.
- Folder structures to save/store and quickly retrieve reports and queries.

### What is the Difference Between a Standard Report and an Ad Hoc Query?

WWA's Webl reporting and analysis tool provides the ability to run standard, pre-developed reports or create, run, and save ad hoc queries.

- Standard reports are created and managed by the OFM Enterprise Reporting team. They are based on common business scenarios to meet data needs across state agencies. Standard reports reside in the Washington Workforce Analytics Reports folder and are available to agency users.
- Ad hoc queries are created and managed by agency users. They are based on agency-specific scenarios to meet agency business data needs. Agency users can save these queries in their personal folders or agency-specific folders based on their security/permission levels.

Standard reports and ad hoc queries are referred to as 'documents' or web intelligence documents (WID files) in WebI. A WebI document includes a query/report and related objects/formulas/variables.

#### What is the BI Launch Pad?

The BI launch pad is a portal containing SAP Business Objects Web Intelligence tools and objects. The launch pad will display after you log on. You will use the launch pad to access and organize reports and ad hoc queries, as well as launch the Web Intelligence ad hoc reporting tool.

| Home Docum | nents                        |                                   |                 |
|------------|------------------------------|-----------------------------------|-----------------|
| ▼ My Re    | cently Viewed Documents      | ▼ 0 unread messages in My Inbox   | My Applications |
|            | No recently viewed documents | No unread messages                | -               |
|            | Sample - B                   | l Launch Pad                      |                 |
|            | ·                            | See more                          |                 |
| • му ке    | No recently run documents    | V Unread Alerts  No unread alerts |                 |
|            |                              |                                   |                 |
|            |                              |                                   |                 |
|            |                              | See more                          |                 |

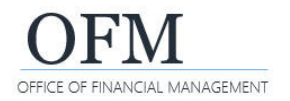

### **BI Launch Pad - Header Banner**

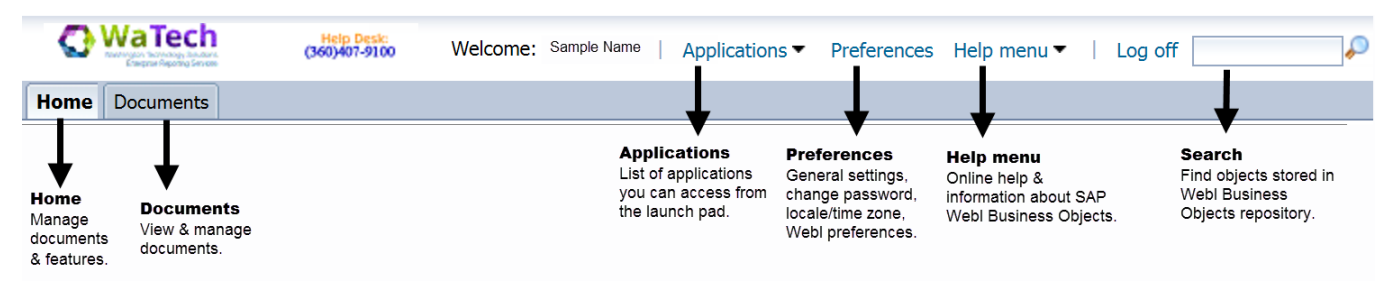

#### BI Launch Pad - Home Tab

In I

The Home tab will display recent documents you viewed, unread messages, and recent documents that you scheduled or ran. We are not currently using the 'alerts' feature.

The My Applications area includes a quick link to additional Web Intelligence tools. We are not currently using the 'Module' feature or 'BI workspace' feature.

| Home Documents                          |                                      |                               |
|-----------------------------------------|--------------------------------------|-------------------------------|
| My Recently Viewed Documents            | • O unread messages in My Inbox      | My Applications               |
|                                         |                                      |                               |
| No recently viewed documents            | No unread messages                   | We are not                    |
| Last 10 documents you viewed.           | Your 10 most recent unread messages. | 'Module' or<br>'Bl workspace' |
|                                         | See more                             | <b>7</b>                      |
| My Recently Run Documents               | ▼ 0 Unread Alerts                    |                               |
| No recently run documents               | No unread alerts                     | <b>`</b>                      |
| Last 10 documents you scheduled or ran. | We are not currently using 'alerts'. |                               |
|                                         |                                      | Web Intelligence tools.       |
|                                         | See more                             |                               |

#### **BI Launch Pad - Documents Tab**

The Documents tab allows you to navigate through the available folders and documents based on your security/permission levels, as well as restore recently deleted reports from the Recycle Bin.

| 1. Select: Documents. | WaTech<br>Marchanet States<br>Control and States      |                |
|-----------------------|-------------------------------------------------------|----------------|
|                       | Home Documents                                        |                |
|                       | View * New * Organize * Send * More Actions * Details |                |
|                       | My Documents                                          | Search Results |
|                       | Folders                                               |                |
|                       | Categories                                            |                |
|                       | Recycle Bin                                           |                |
|                       | Search                                                |                |
|                       | •                                                     |                |

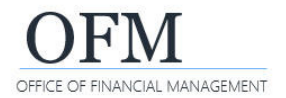

# **Standard Reports (Public Folders)**

WWA standard reports are created and managed by the OFM Enterprise Reporting team. These reports are located in the Washington Workforce Analytics Reports – Web Intelligence folder. This folder includes several subject areas to help organize the reports. To locate standard reports from the Documents tab:

| 1. Select: Folders.                                      | Home Documents                                             |
|----------------------------------------------------------|------------------------------------------------------------|
|                                                          | View - New - Organize - Send - More Actions                |
|                                                          |                                                            |
|                                                          | My Documents                                               |
|                                                          | Categories                                                 |
|                                                          | Recycle Bin                                                |
|                                                          | Search                                                     |
|                                                          | Q                                                          |
|                                                          |                                                            |
|                                                          |                                                            |
| 2. Expand: Public Folders.                               | Home Documents                                             |
| → Use the                                                | View - New - Organize - Send - More Actions - Details      |
|                                                          | My Documents                                               |
|                                                          | Folders                                                    |
|                                                          | 😐 💼 Public Folders                                         |
|                                                          |                                                            |
| 3 Expand: Washington                                     | My Documents                                               |
| Workforce Analytics Reports                              | Folders                                                    |
| – Web Intelligence.                                      |                                                            |
| $\rightarrow$ Use the $\blacksquare$ plus icon to expand | Public Folders                                             |
| the folder.                                              | 🖲 📴 @Helpdesk Web Intelligence                             |
|                                                          | 🖲 🔝 105 Office of Financial Management - Web Intelligence  |
|                                                          | Daily Reports                                              |
|                                                          | Daily Reports in ER - Web Intelligence                     |
|                                                          | Diversity Compliance                                       |
|                                                          | 🐨 阿 Financial Reports                                      |
|                                                          | 💼 💼 Financial Reports - Web Intelligence                   |
|                                                          | IT Cost Reports - Project Types X and Y - Web Intelligence |
|                                                          |                                                            |
|                                                          | TEMS Reports                                               |

WWA standard reports are located in folders based on the subject area.

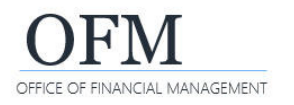

| Select: Folder for the<br>subject area.<br>ccess to these folders is based<br>our security/permission levels.                                                                                                    | Washington<br>Financial<br>Financial<br>Finan | Norkforce Analytics Reports - Web Intelligence<br>s<br>e<br>nt and Personnel Actions<br>Assignments                                                                                                    |                                                                                                    |
|----------------------------------------------------------------------------------------------------|----------------------------------------------------------------------------------------------------|----------------------------------------------------------------------------------------------------|----------------------------------------------------------------------------------------------------|
| In this example, the SA-O<br>folder.<br>To display the report des<br>My Documents<br>Folders<br>Public Folders<br>Public Fo | 01 - Position De<br>scription, use you<br>Title *<br>SA-001 - Posit                                                                                                    | Atail report is located in the S     ar cursor to hover over the report     ion Detail     SA-001 - Position Detail     Description     Position availability, vacancy status, and position holder informatio     the ability to audit position and employee coding. Includes an addi     position detail by Organizational Unit Hierarchy. This report contair     following views: 1. Position Detail (Default) 2. Position Detail with the     Hierarchy VERSION: QA.7     Type: Web Intelligence     Last Run: Dec 15, 2017 3:06 PM | Staffing Assignments<br>ort title.<br>Type<br>Web Intelligence<br>w.n. Provides<br>titonal view of<br>ins the<br>Org |
| FIMS Reports      Washington Workforce Analytics Reports - Web In      Financials      Grievance      Headcount and Personnel Actions      Payroll      Quota      Staffing Assignments                                                                                                    | telligence                                                                                                    |                                                                                                    |                                                                                                    |

### Ad Hoc Query - My Documents/My Favorites (Personal Folders)

Ad hoc queries created and managed by agency users can be stored in their personal folders. When an ad hoc query is saved, it becomes a Webl document. To locate your personal folders from the Documents tab:

| 1. Select: My Documents. | Home Documents                                |
|--------------------------|-----------------------------------------------|
|                          | View • New • Organize • Send • More Actions • |
|                          | My Documents                                  |
|                          | Folders                                       |
|                          | Categories                                    |
|                          | Recycle Bin                                   |
|                          | Search                                        |
|                          | <b>₽</b>                                      |

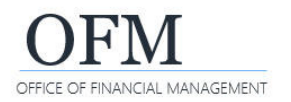

| <ul> <li>2. Expand: My Favorites.</li> <li>→ Use the  plus icon to expand the folder.</li> <li>→ Other users will not have</li> </ul> | Home     Documents       View     New     Organize     Send     More Actions     Details                                                                                                    |
|----------------------------------------------------------------------------------------------------|----------------------------------------------------------------------------------------------------|
| access to folders and subfolders in your My Favorites folder.                                                                         | My Documents          In this example, there are two folders under 'My Favorites'.         Home       Documents         View       New       Organize         View       New       Organize         My Documents       Image: Comparison of the state of the state of the s |

### Ad Hoc Query - Agency Folders (Public Folders)

Ad hoc queries created and managed by agency power users can be stored in their personal folders or in agency-specific folders (public folders) based on their security/permission levels. When the ad hoc query is saved, it becomes a WebI document. To locate agency folders from the Documents tab:

| 1. Select: Folders.            | Home Documents                                        |
|--------------------------------|-------------------------------------------------------|
|                                | View • New • Organize • Send • More Actions •         |
|                                | My Documents                                          |
|                                | Folders                                               |
|                                | Categories                                            |
|                                | Search                                                |
|                                | <b>↓</b>                                              |
|                                |                                                       |
| 2. Expand: Public Folders. Use | Home Documents                                        |
| folder.                        | View - New - Organize - Send - More Actions - Details |
|                                | My Documents                                          |
|                                | Folders                                               |
|                                | 🔃 间 Public Folders                                    |

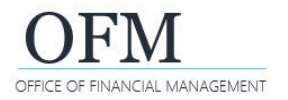

#### 3. Expand: Folder. This is your agency folder.

→ Use the 
<sup>1</sup> plus icon to expand the folder.

→ Other users may have access to ad hoc queries in the agency folders based on their security/permission levels.

In this example, the agency folder is named "163 Washington Technology Solutions - Web Intelligence".

| Home Documents                                             |   |  |
|------------------------------------------------------------|---|--|
| View • New • Organize • Send • More Actions • Detail       | s |  |
| My Documents                                               |   |  |
| Folders                                                    | _ |  |
| E Public Folders                                           | ~ |  |
| 💼 💼 @Helpdesk Web Intelligence                             |   |  |
| 🖽 间 163 Washington Technology Solutions - Web Intelligence |   |  |
| 😳 🛄 Washington Workforce Analytics - UAT                   |   |  |
| 😟 💼 Washington Workforce Analytics Reports                 | V |  |